# **Configurazione delle interfacce Firepower Threat Defense in modalità di routing**

# Sommario

Introduzione Prerequisiti Requisiti Componenti usati Prodotti correlati Premesse Configurazione Esempio di rete Configurazione di un'interfaccia di routing e di una sottointerfaccia Passaggio 1. Configurazione dell'interfaccia logica Passaggio 2. Configurazione dell'interfaccia fisica Operazione interfaccia ciclo FTD Panoramica sull'interfaccia di routing FTD Verifica Traccia un pacchetto sull'interfaccia di routing FTD Informazioni correlate

# Introduzione

In questo documento viene descritta la configurazione, la verifica e il funzionamento di un'interfaccia a coppia inline su un accessorio Firepower Threat Defense (FTD).

# Prerequisiti

## Requisiti

Nessun requisito specifico previsto per questo documento.

## Componenti usati

Le informazioni fornite in questo documento si basano sulle seguenti versioni software e hardware:

- ASA5512-X codice FTD 6.1.0.x
- Firepower Management Center (FMC) codice 6.1.0.x

Le informazioni discusse in questo documento fanno riferimento a dispositivi usati in uno specifico ambiente di emulazione. Su tutti i dispositivi menzionati nel documento la configurazione è stata ripristinata ai valori predefiniti. Se la rete è operativa, valutare attentamente eventuali conseguenze derivanti dall'uso dei comandi.

## Prodotti correlati

Il presente documento può essere utilizzato anche per le seguenti versioni hardware e software:

- ASA5506-X, ASA5506W-X, ASA5506H-X, ASA5508-X, ASA5516-X
- ASA5512-X, ASA5515-X, ASA5525-X, ASA5545-X, ASA5555-X
- FPR2100, FPR4100, FPR9300
- VMware (ESXi), Amazon Web Services (AWS), Kernel-based Virtual Machine (KVM)
- Codice software FTD 6.2.x e versioni successive

## Premesse

Firepower Threat Defense (FTD) fornisce due modalità di distribuzione e sei modalità di interfaccia, come mostrato in questa immagine:

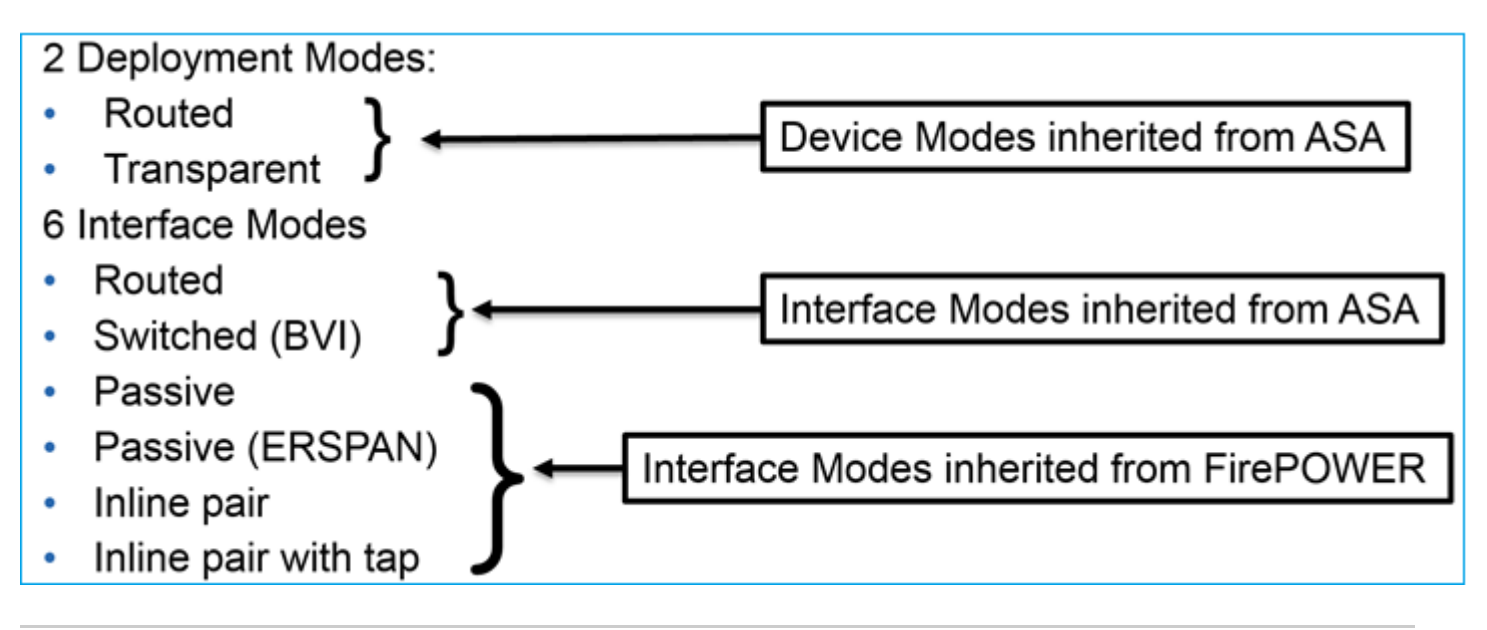

Nota: è possibile utilizzare più modalità di interfaccia su un unico accessorio FTD.

Panoramica di alto livello delle diverse modalità di installazione FTD e interfaccia:

| Interfaccia FTD<br>modalità | Modalità di<br>distribuzione<br>FTD | Descrizione                                              | Il traffico può<br>essere interrotto |
|-----------------------------|-------------------------------------|----------------------------------------------------------|--------------------------------------|
| Stesura                     | Stesura                             | Controlli completi del motore LINA<br>e del motore Snort | Sì                                   |
| Commutato                   | Trasparente                         | Controlli completi del motore LINA<br>e del motore Snort | Sì                                   |

| Coppia inline            | Routed o<br>Transparent | Controlli parziali del motore LINA e<br>completi del motore Snort | Sì |
|--------------------------|-------------------------|-------------------------------------------------------------------|----|
| Coppia inline con<br>tap | Routed o<br>Transparent | Controlli parziali del motore LINA e<br>completi del motore Snort | No |
| Passivo                  | Routed o<br>Transparent | Controlli parziali del motore LINA e<br>completi del motore Snort | No |
| Passivo<br>(ERSPAN)      | Stesura                 | Controlli parziali del motore LINA e<br>completi del motore Snort | No |

# Configurazione

## Esempio di rete

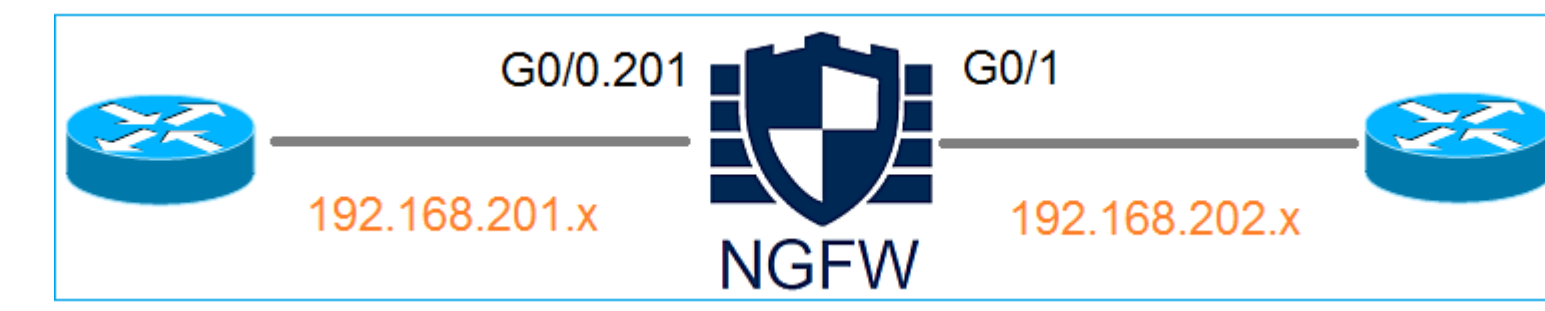

## Configurazione di un'interfaccia di routing e di una sottointerfaccia

Configurare la sottointerfaccia G0/0.201 e l'interfaccia G0/1 in base ai seguenti requisiti:

| Interfaccia         | G0/0,201         | G0/1             |
|---------------------|------------------|------------------|
| Nome                | INTERNO          | ESTERNO          |
| Area di sicurezza   | AREA_INTERNA     | AREA_ESTERNA     |
| Descrizione         | INTERNO          | ESTERNO          |
| ID sottointerfaccia | 201              | -                |
| ID VLAN             | 201              | -                |
| IPv4                | 192.168.201.1/24 | 192.168.202.1/24 |
| Duplex/velocità     | Auto             | Auto             |

#### Soluzione

## Passaggio 1. Configurazione dell'interfaccia logica

Passare a **Dispositivi > Gestione dispositivi,** selezionare il dispositivo appropriato e fare clic sull'icona **Modifica**:

| Overview Analysis                                                        | Policies      | Devices       | Objects    | АМР                            |                           |
|--------------------------------------------------------------------------|---------------|---------------|------------|--------------------------------|---------------------------|
| Device Management                                                        | NAT V         | /PN QoS       | 6 Platform | n Settings                     |                           |
|                                                                          |               |               |            |                                |                           |
| Name                                                                     |               |               | Group      | Model                          | License Type 🔺            |
| <ul> <li>Ungrouped (8)</li> <li>FTD5512<br/>10.62.148.10 - Ci</li> </ul> | sco ASA5512-) | X Threat Defe | ense       | Cisco ASA5512-X Threat Defense | Base, Threat, Malware, UR |

#### Selezionare Add Interfaces > Sub Interface:

| Overv    | iew Analysis                   | Policies | Devices    | Objects   | AMP        |                |                              |  |  |
|----------|--------------------------------|----------|------------|-----------|------------|----------------|------------------------------|--|--|
| Device   | Management                     | NAT      | VPN Qos    | 6 Platfor | m Settings |                |                              |  |  |
| FTD5512  |                                |          |            |           |            |                |                              |  |  |
| Cisco AS | Cisco ASA5512-X Threat Defense |          |            |           |            |                |                              |  |  |
|          |                                | _        |            |           |            |                |                              |  |  |
| Devid    | es Routing                     | Interfa  | ces Inline | e Sets D  | НСР        |                |                              |  |  |
| 2        |                                |          |            |           |            |                |                              |  |  |
| St       | Interface                      |          | Logic      | al Name   | Туре       | Security Zones | MAC Address (Active/Standby) |  |  |
| 0        | GigabitEthern                  | et0/0    |            |           | Physical   |                |                              |  |  |
| 0        | 🗭 GigabitEthern                | et0/1    |            |           | Physical   |                |                              |  |  |

Configurare le impostazioni della sottointerfaccia in base ai requisiti:

| Add Sub Interface          |                    |                     |  |  |  |  |  |
|----------------------------|--------------------|---------------------|--|--|--|--|--|
| Name: INSIDE               | 🗹 Enabled          | Management Only     |  |  |  |  |  |
| Security Zone: INSIDE_ZONE |                    |                     |  |  |  |  |  |
| Description: INTERNAL      |                    |                     |  |  |  |  |  |
| General IPv4 IPv6          | Advanced           |                     |  |  |  |  |  |
| MTU:                       | 1500               | (64 - 9198)         |  |  |  |  |  |
| Interface *:               | GigabitEthernet0/0 | Enabled             |  |  |  |  |  |
| Sub-Interface ID *:        | 201                | (1 -<br>4294967295) |  |  |  |  |  |
| VLAN ID:                   | 201 (1 - 4094)     |                     |  |  |  |  |  |

## Impostazioni IP interfaccia:

| Add Sub Interface |          |            |         |        |                   |            |  |
|-------------------|----------|------------|---------|--------|-------------------|------------|--|
| Name:             | INSIDE   |            | Chabled | 🗆 Mana | gement Only       |            |  |
| Security Zone:    | INSIDE_Z | ONE        | *       |        |                   |            |  |
| Description:      | INTERNAL |            |         |        |                   |            |  |
| General IPv4      | 4 IPv6   | Advanced   |         |        |                   |            |  |
| IP Type:          |          | Use Static | IP 💌    |        |                   |            |  |
| IP Address:       |          | 192.168.20 | 1.1/24  |        | eg. 1.1.1.1/255.2 | 55.255.228 |  |

Sotto l'interfaccia fisica (Gigabit Ethernet0/0) specificare le impostazioni duplex e velocità:

| General | IPv4 | IPv6 | Advanced | Hardware Configuration |
|---------|------|------|----------|------------------------|
| Duplex: |      |      | auto     | ~                      |
| Speed:  |      | auto | ~        |                        |
|         |      |      |          |                        |

Abilitare l'interfaccia fisica (G0/0 in questo caso):

| Edit Physical Interface |             |                             |  |  |  |  |
|-------------------------|-------------|-----------------------------|--|--|--|--|
| Mode: None<br>Name:     |             | Enabled     Management Only |  |  |  |  |
| Security Zone:          |             | •                           |  |  |  |  |
| Description:            |             |                             |  |  |  |  |
| General IPv4 IPv        | 6 Advanced  | Hardware Configuration      |  |  |  |  |
| MTU:                    | 1500        | (64 - 9198)                 |  |  |  |  |
| Interface ID:           | GigabitEthe | rnet0/0                     |  |  |  |  |

#### Passaggio 2. Configurazione dell'interfaccia fisica

| <b><i>I</i> = 1<sup>1</sup> C<sup>1</sup> = = = = 11<sup>1</sup> = 4 = = C = = = = = = = = = = = = = = =</b> | $(-1)^{(1)}$        | $\Gamma_{41} = \dots = \Lambda \Lambda / 1 + \dots$ | 1           |         |
|----------------------------------------------------------------------------------------------------|---------------------|-----------------------------------------------------|-------------|---------|
| logificare i inferface                                                                                       | 18 119108 ( 1108011 | Ethernet U/T in                                     | nase ai red | 1110111 |
| iounicale i michaed                                                                                          |                     |                                                     |             | unoru.  |

| Edit Physical Interface |          |              |                       |                             |  |  |
|-------------------------|----------|--------------|-----------------------|-----------------------------|--|--|
| Mode:                   | None     |              | *                     |                             |  |  |
| Name:                   | OUTSIDE  |              | Enabled 🔲 Ma          | anagement Only              |  |  |
| Security Zone:          | OUTSIDE_ | ZONE         | *                     |                             |  |  |
| Description:            | EXTERNAL |              |                       |                             |  |  |
| General IPv4            | IPv6     | Advanced     | Hardware Configuratio | 'n                          |  |  |
| IP Туре:                |          | Use Static I | P 🔽                   |                             |  |  |
| IP Address:             |          | 192.168.202  | 2.1/24                | eg. 1.1.1.1/255.255.255.228 |  |  |

- Per l'interfaccia di routing la modalità è: Nessuna
- Il nome è equivalente al **nome** dell'interfaccia ASA se
- Su FTD tutte le interfacce hanno il livello di protezione = 0
- **same-security-traffic** non è applicabile su FTD. Il traffico tra le interfacce FTD (inter) e (intra) è consentito per impostazione predefinita

Selezionare Salva e distribuisci.

## Verifica

Dalla GUI del CCP:

|   | Devic    | es                 | Routing        | Interfaces | Inline Sets | DHCF | Þ         |                |                            |
|---|----------|--------------------|----------------|------------|-------------|------|-----------|----------------|----------------------------|
| 6 | <b>2</b> |                    |                |            |             |      |           |                |                            |
|   | St       | Inte               | rface          |            | Logical Nam | e    | Туре      | Security Zones | MAC Address (Active/Standb |
|   | θ        |                    | GigabitEtherne | t0/0       |             |      | Physical  |                |                            |
|   | Θ        |                    | GigabitEtherne | t0/1       | OUTSIDE     |      | Physical  | OUTSIDE_ZONE   |                            |
|   | 0        | 0                  | GigabitEtherne | t0/2       |             |      | Physical  |                |                            |
|   | 0        | 0                  | GigabitEtherne | t0/3       |             |      | Physical  |                |                            |
|   | 0        | GigabitEthernet0/4 |                |            |             |      | Physical  |                |                            |
|   | 0        | 0                  | GigabitEtherne | t0/5       |             |      | Physical  |                |                            |
|   | θ        |                    | Diagnostic0/0  |            |             |      | Physical  |                |                            |
|   | θ        |                    | GigabitEtherne | t0/0.201   | INSIDE      |      | SubInterf | INSIDE_ZONE    |                            |
|   |          |                    |                |            |             |      |           |                |                            |

#### Dalla CLI FTD:

<#root>

>

show interface ip brief

| Interface              | IP-Address    | OK? | Method | Status           |      | Protocol |
|------------------------|---------------|-----|--------|------------------|------|----------|
| digabile thernet of o  | ullassiglieu  | TE3 | unset  | up               |      | up       |
| GigabitEthernet0/0.201 | 192.168.201.1 | YES | manual | up               |      | up       |
| GigabitEthernet0/1     | 192.168.202.1 | YES | manual | up               |      | up       |
| GigabitEthernet0/2     | unassigned    | YES | unset  | administratively | down | down     |
| GigabitEthernet0/3     | unassigned    | YES | unset  | administratively | down | down     |
| GigabitEthernet0/4     | unassigned    | YES | unset  | administratively | down | down     |
| GigabitEthernet0/5     | unassigned    | YES | unset  | administratively | down | down     |
| Internal-Control0/0    | 127.0.1.1     | YES | unset  | up               |      | up       |
| Internal-Data0/0       | unassigned    | YES | unset  | up               |      | up       |
| Internal-Data0/1       | unassigned    | YES | unset  | up               |      | up       |
| Internal-Data0/2       | 169.254.1.1   | YES | unset  | up               |      | up       |
| Management0/0          | unassigned    | YES | unset  | ир               |      | up       |

<#root>

>

show ip

| System IP Addresses:   |         |               |               |        |
|------------------------|---------|---------------|---------------|--------|
| Interface              | Name    | IP address    | Subnet mask   | Method |
| GigabitEthernet0/0.201 | INSIDE  | 192.168.201.1 | 255.255.255.0 | manual |
| GigabitEthernet0/1     | OUTSIDE | 192.168.202.1 | 255.255.255.0 | manual |
| Current IP Addresses:  |         |               |               |        |
| Interface              | Name    | IP address    | Subnet mask   | Method |
|                        |         |               |               |        |
| GigabitEthernet0/0.201 | INSIDE  | 192.168.201.1 | 255.255.255.0 | manual |
| GigabitEthernet0/1     | OUTSIDE | 192.168.202.1 | 255.255.255.0 | manual |
|                        |         |               |               |        |

#### Correlazione tra GUI FMC e CLI FTD:

| > s                                     | show running-                     |
|-----------------------------------------|-----------------------------------|
| Edit Sub Interface                      |                                   |
| Name: INSIDE Enabled Management Only de | erface GigabitE<br>escription INT |
| Security Zone: INSIDE_ZONE              | an 201                            |
| Description: INTERNAL cts               | s manual                          |
| General IPv4 IPv6 Advanced Pr           | ropagate sgt pr                   |
| IP Type: Use Static IP V Se             | ecurity-level 0                   |
| IP Address: 192.168.201.1/24            | address 192.                      |

#### <#root>

```
>
show interface g0/0.201
Interface GigabitEthernet0/0.201
"
INSIDE
",
is up, line protocol is up
Hardware is i82574L rev00, BW 1000 Mbps, DLY 10 usec
VLAN identifier 201
Description: INTERNAL
MAC address a89d.21ce.fdea, MTU 1500
IP address 192.168.201.1, subnet mask 255.255.255.0
Traffic Statistics for "INSIDE":
```

```
1 packets input, 28 bytes
        1 packets output, 28 bytes
        0 packets dropped
>
show interface g0/1
Interface GigabitEthernet0/1 "OUTSIDE", is up, line protocol is up
 Hardware is i82574L rev00, BW 1000 Mbps, DLY 10 usec
Auto-Duplex(Full-duplex), Auto-Speed(1000 Mbps)
        Input flow control is unsupported, output flow control is off
Description: EXTERNAL
        MAC address a89d.21ce.fde7, MTU 1500
IP address 192.168.202.1, subnet mask 255.255.255.0
        0 packets input, 0 bytes, 0 no buffer
        Received 0 broadcasts, 0 runts, 0 giants
        0 input errors, 0 CRC, 0 frame, 0 overrun, 0 ignored, 0 abort
        0 pause input, 0 resume input
        0 L2 decode drops
        1 packets output, 64 bytes, 0 underruns
        0 pause output, 0 resume output
        0 output errors, 0 collisions, 12 interface resets
        0 late collisions, 0 deferred
        0 input reset drops, 0 output reset drops
        input queue (blocks free curr/low): hardware (511/511)
        output queue (blocks free curr/low): hardware (511/511)
 Traffic Statistics for "OUTSIDE":
        0 packets input, 0 bytes
        0 packets output, 0 bytes
        0 packets dropped
      1 minute input rate 0 pkts/sec, 0 bytes/sec
      1 minute output rate 0 pkts/sec, 0 bytes/sec
      1 minute drop rate, 0 pkts/sec
      5 minute input rate 0 pkts/sec, 0 bytes/sec
      5 minute output rate 0 pkts/sec, 0 bytes/sec
      5 minute drop rate, 0 pkts/sec
>
```

#### **Operazione interfaccia ciclo FTD**

Verificare il flusso del pacchetto FTD quando le interfacce di routing sono in uso.

#### **Soluzione**

#### Panoramica dell'architettura FTD

Panoramica generale del piano dati FTD:

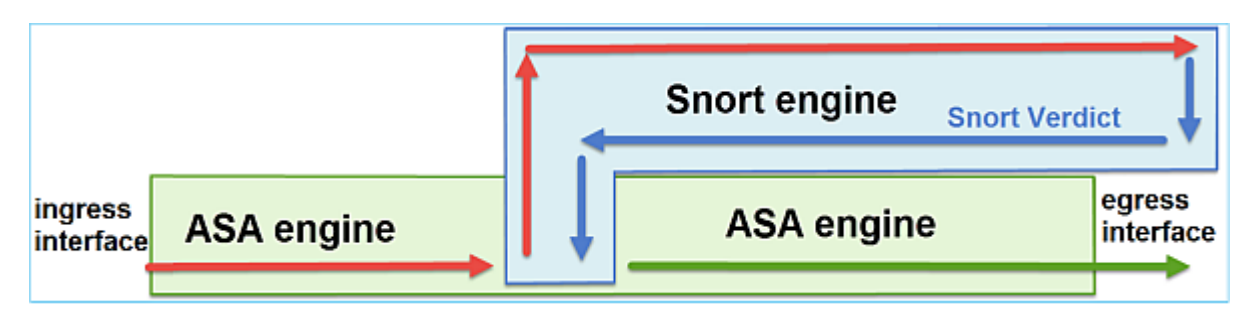

L'immagine mostra alcuni dei controlli eseguiti all'interno di ciascun motore:

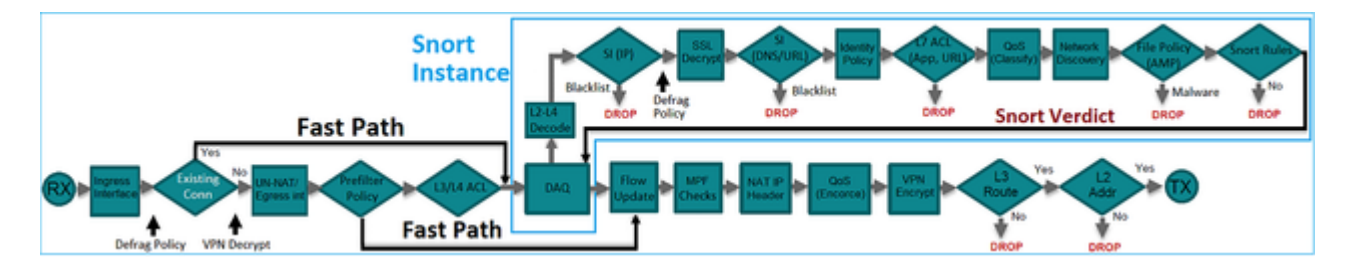

#### **Punti chiave**

- I controlli inferiori corrispondono al percorso dei dati del motore LINA FTD
- I controlli all'interno della casella blu corrispondono all'istanza del motore Snort FTD

## Panoramica sull'interfaccia di routing FTD

- Disponibile solo in Distribuzione con routing
- Implementazione tradizionale del firewall L3
- Una o più interfacce instradabili fisiche o logiche (VLAN)
- Consente di configurare funzionalità quali i protocolli NAT o Dynamic Routing
- I pacchetti vengono inoltrati in base alla ricerca route e l'hop successivo viene risolto in base alla ricerca ARP
- Traffico effettivo può essere eliminato
- I controlli completi del motore LINA vengono applicati insieme ai controlli completi del motore Snort

G0/1 G0/0 LINA LINA Snort engine engine engine

L'ultimo punto può essere visualizzato nel modo seguente:

# Verifica

## Traccia un pacchetto sull'interfaccia di routing FTD

Esempio di rete

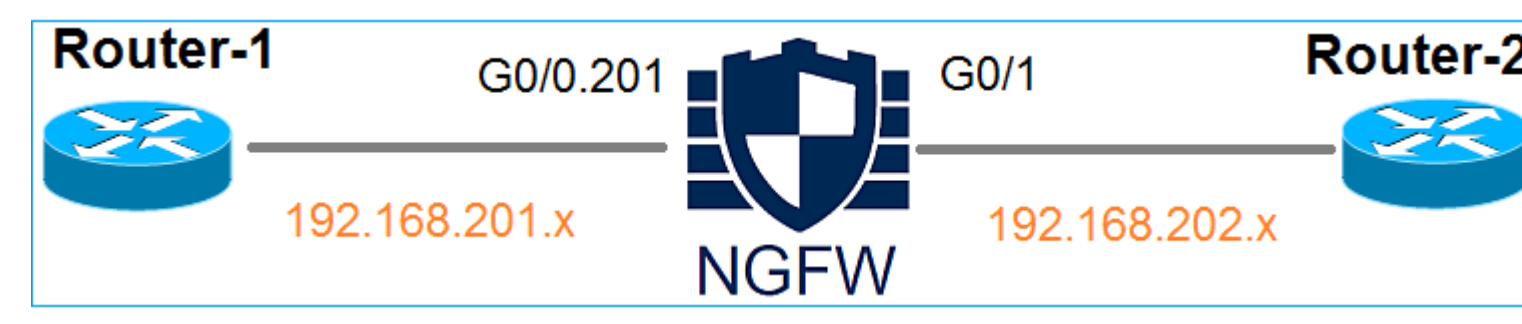

Utilizzare packet-tracer con i seguenti parametri per visualizzare i criteri applicati:

| Interfaccia di<br>ingresso | INTERNO         |
|----------------------------|-----------------|
| Protocollo/servizio        | porta TCP 80    |
| IP di origine              | 192.168.201.100 |
| IP di destinazione         | 192.168.202.100 |

#### Soluzione

Quando si usa un'interfaccia di routing, il pacchetto viene elaborato in modo simile all'interfaccia ASA classica. Controlli quali Ricerca route, Modular Policy Framework (MPF), NAT, Ricerca ARP e così via vengono eseguiti nel percorso dati del motore LINA. Inoltre, se la Policy di controllo degli accessi lo richiede, il pacchetto viene ispezionato dal motore Snort (una delle istanze Snort), dove viene generato un verdetto che viene restituito al motore LINA:

<#root>

>

packet-tracer input INSIDE tcp 192.168.201.100 11111 192.168.202.100 80

Phase: 1

Type: ROUTE-LOOKUP

Subtype: Resolve Egress Interface Result: ALLOW Config: Additional Information:

found next-hop 192.168.202.100 using egress ifc OUTSIDE

Phase: 2

Type: ACCESS-LIST

Subtype: log
Result: ALLOW
Config:
access-group CSM\_FW\_ACL\_ global
access-list CSM\_FW\_ACL\_ advanced permit ip any any rule-id 268437505
access-list CSM\_FW\_ACL\_ remark rule-id 268437505: ACCESS POLICY: FTD5512 - Default/1
access-list CSM\_FW\_ACL\_ remark rule-id 268437505: L4 RULE: DEFAULT ACTION RULE

Additional Information:

This packet will be sent to snort for additional processing where a verdict will be reached

Phase: 3

Type: CONN-SETTINGS

Subtype: Result: ALLOW Config:

class-map class-default

match any

policy-map global\_policy

class class-default

service-policy global\_policy global

Additional Information:

Phase: 4

Type: NAT

Subtype: per-session Result: ALLOW Config: Additional Information: Phase: 5 Type: IP-OPTIONS Subtype: Result: ALLOW Config: Additional Information: Phase: 6 Type: NAT Subtype: per-session Result: ALLOW Config: Additional Information: Phase: 7 Type: IP-OPTIONS Subtype: Result: ALLOW Config: Additional Information: Phase: 8 Type: FLOW-CREATION Subtype: Result: ALLOW Config: Additional Information: New flow created with id 11336, packet dispatched to next module

Result:

input-interface: INSIDE

input-status: up
input-line-status: up

output-interface: OUTSIDE

```
output-status: up
output-line-status: up
Action: allow
```

>

**Nota**: nella fase 4 il pacchetto viene confrontato con una mappa TCP chiamata UM\_STATIC\_TCP\_MAP. Questa è la mappa TCP predefinita su FTD.

<#root>

firepower#

```
show run all tcp-map
```

!

```
tcp-map UM_STATIC_TCP_MAP
 no check-retransmission
 no checksum-verification
 exceed-mss allow
 queue-limit 0 timeout 4
 reserved-bits allow
 syn-data allow
  synack-data drop
 invalid-ack drop
 seq-past-window drop
 tcp-options range 6 7 allow
 tcp-options range 9 18 allow
 tcp-options range 20 255 allow
 tcp-options selective-ack allow
 tcp-options timestamp allow
 tcp-options window-scale allow
 tcp-options mss allow
 tcp-options md5 clear
 ttl-evasion-protection
 urgent-flag allow
 window-variation allow-connection
!
>
```

## Informazioni correlate

- <u>Guida alla configurazione di Cisco Firepower Threat Defense per Firepower Device Manager,</u> versione 6.1
- Installazione e aggiornamento di Firepower Threat Defense sui dispositivi ASA 55xx-X
- <u>Cisco Secure Firewall Threat Defense</u>
- <u>Supporto tecnico e download Cisco</u>

### Informazioni su questa traduzione

Cisco ha tradotto questo documento utilizzando una combinazione di tecnologie automatiche e umane per offrire ai nostri utenti in tutto il mondo contenuti di supporto nella propria lingua. Si noti che anche la migliore traduzione automatica non sarà mai accurata come quella fornita da un traduttore professionista. Cisco Systems, Inc. non si assume alcuna responsabilità per l'accuratezza di queste traduzioni e consiglia di consultare sempre il documento originale in inglese (disponibile al link fornito).